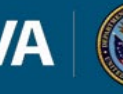

# VBMS-FIDUCIARY DEVELOPMENT ACTIVITY JOB AID

## **Table of Contents**

| References                                      | . 2 |
|-------------------------------------------------|-----|
| Development Activities                          | . 2 |
| Development Activity Suspense Dates and Reasons | . 3 |
| Administrative Tasks                            | . 8 |
| Index of Administrative Task Fields             | . 9 |

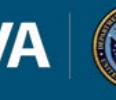

## REFERENCES

- M21-4, Appendix F
- VBMS Core User Guide
- VBMS Fiduciary Migration Guide

### **DEVELOPMENT ACTIVITIES**

- The purpose of development activities is to control for receipt or non-receipt of specific information requested from the fiduciary, beneficiary, or other information provider within a Fiduciary End Product (EP)
- Development activities also control for the completion of interviews with the fiduciary, beneficiary, or other individuals
- Administrative tasks should not be created when the receipt of requested information, action, or evidence can be tracked using a development activity associated with an EP
- Users may add multiple development activities at a time on the EP Overview screen to track all necessary development while completing work associated with the pending EP
- Users can select a development action from the "Add Development Activity" function in the EP Overview screen in VBMS
- When a user inputs a development activity it will display in the Development Activity section of the EP Overview screen where the user can edit and update the development activity (see image below)
- For more information on how to enter a development activity in VBMS-Fiduciary, users should consult the VBMS Fiduciary Migration Guide and VBMS Core User Guide

| ✓ Developmen   | nt                      |          |         |               |            |                  | Whereab             | outs Unknown - 1st | Attempt      |
|----------------|-------------------------|----------|---------|---------------|------------|------------------|---------------------|--------------------|--------------|
| Filter Results |                         |          |         |               |            |                  |                     |                    |              |
|                |                         |          |         |               |            | Complete All Dev | elopment Activities | + Add Developm     | ent Activity |
| ¢ Claim Id     | Development Activity    | ≑ Status | Actions | \$ Start Date | ¢ Due Date | ¢ Close Date     | Received Date       |                    | \$ Link      |
| 600203004      | Interview - Beneficiary | Complete | 🕑 Edit  |               |            |                  |                     |                    |              |
| 600203004      | Interview - Fiduciary   | Complete | 🕑 Edit  |               |            |                  |                     |                    |              |
| 10 🗢 iter      | ns per page             |          |         | Showing       | 1 - 2 of 2 |                  |                     | K                  | 1 »          |

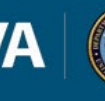

- Generally, when a development activity is added to a VBMS-Fiduciary EP, the suspense date defaults to 14 days
- Employees should use the table below to reference claim level suspense reasons, the controlling element, claim status, and corresponding default suspense date (Default suspense date is 14 days unless otherwise indicated in the below table)
- It is the responsibility of all users to ensure that the necessary development activities have been generated
- It is the responsibility of the hub personnel reviewing or taking action on an EP to ensure that suspense dates are:
  - Accurate, and
  - $\circ$   $\;$  Reflect the next actionable review date to ensure timely action

| Associated EP                          | Claim Level<br>Suspense<br>Reasons | Suspense Reason Set<br>By                                                                                                    | Claim<br>Status | Claim Level<br>Suspense Date                   |
|----------------------------------------|------------------------------------|----------------------------------------------------------------------------------------------------|-----------------|------------------------------------------------|
| <ul> <li>290 Fiduciary</li> </ul>      | Accounting Due                     | Claim Establishment                                                                                                    | Open            | 30 days                                        |
| Accounting<br>Court<br>• 290 Fiduciary | Accounting<br>Received             | Development Button                                                                                                    | RTW             | Development<br>Button Suspense<br>Date Rules   |
| Accounting<br>Federal                  | In Development                     | <ul> <li>Development<br/>Activity</li> <li>Generating<br/>the Spanish<br/>Accounting<br/>Call or<br/>Accounting<br/>Past Due<br/>Letters</li> </ul> | Open            | Development<br>Activity Suspense<br>Date Rules |
|                                        | Pending Concur                     | Request Accounting<br>Waiver Development<br>Activity                                                                                                | Open            | Development<br>Button Suspense<br>Date Rules   |
|                                        | Waiver<br>Approved                 | Development Button                                                                                                    | Open            | Development<br>Button Suspense<br>Date Rules   |
|                                        | Accounting<br>Approved             | Development Button                                                                                                    | RTW             | Development<br>Button Suspense<br>Date Rules   |
|                                        | Accounting<br>Disapproved          | Development Button                                                                                                    | Open            | Development<br>Button Suspense<br>Date Rules   |

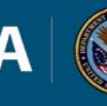

| <ul> <li>Associated<br/>EP</li> </ul>                                                                                                    | Claim Level<br>Suspense Reasons                | Suspense Reason<br>Set By | Claim<br>Status | Claim Level<br>Suspense Date                                 |
|----------------------------------------------------------------------------------------------------|------------------------------------------------|---------------------------|-----------------|--------------------------------------------------------------|
| 590 Initial                                                                                                    | Field Exem Assigned                            | Claim                     | Onen            | 20 days                                                      |
| Field Exam     590     Expedited                                                                                                    | In Development                                 | Development<br>Activity   | Open            | 30 days<br>Development<br>Activity<br>Suspense Date<br>Rules |
| Initial<br>Appointment<br>Field Exam                                                                                                    | Typing Field Exam<br>Report                    | Development<br>Button     | Open            | Development<br>Button<br>Suspense Date<br>Rules              |
| <ul> <li>590</li> <li>Successor</li> <li>Initial</li> <li>Appointment</li> <li>Field Exam</li> </ul>                                                                                                    | Field Exam Assigned                            | Development<br>Button     | RTW             | Development<br>Button<br>Suspense Date<br>Rules              |
| <ul> <li>590</li> <li>Scheduled</li> <li>Follow-Lip</li> </ul>                                                                                                    | Field Exam Validation                          | Development<br>Button     | RFD             | Development<br>Button<br>Suspense Date<br>Rules              |
| <ul> <li>Follow-Op<br/>Field Exam</li> <li>590<br/>Unscheduled<br/>Follow-up<br/>Field Exam</li> <li>590 Fund<br/>Usage Field<br/>Exam</li> <li>590 Non-<br/>Fiduciary<br/>Program<br/>Field Exam</li> </ul> | Returned by Other<br>User                      | Development<br>Button     | RFD             | Development<br>Button<br>Suspense Date<br>Rules              |
|                                                                                                    | Whereabouts<br>Unknown-1⁼ Attempt              | Development<br>Button     | Open            | Development<br>Button<br>Suspense Date<br>Rules              |
|                                                                                                    | Whereabouts<br>Unknown-2 <sup>nd</sup> Attempt | Development<br>Button     | Open            | Development<br>Button<br>Suspense Date<br>Rules              |
|                                                                                                    | CBI Required                                   | Development<br>Activity   | Open            | Development<br>Activity<br>Suspense Date<br>Rules            |
|                                                                                                    | Field Exam Assigned-<br>Dual Jurisdiction      | Development<br>Button     | RTW             | Development<br>Button<br>Suspense Date<br>Rules              |
|                                                                                                    | Promulgate EP-<br>Generate Award               | Development<br>Button     | RTW             | Development<br>Button<br>Suspense Date<br>Rules              |
|                                                                                                    | Promulgate EP-<br>Suspend Benefits             | Development<br>Button     | RTW             | Development<br>Button<br>Suspense Date<br>Rules              |

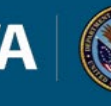

| Claim Level<br>Suspense<br>Reasons  | Suspense Reason<br>Set By | Claim<br>Status | Claim Level<br>Suspense Date                    |
|-------------------------------------|---------------------------|-----------------|-------------------------------------------------|
| Fiduciary<br>Whereabouts<br>Unknown | Development<br>Button     | Open            | Development<br>Button<br>Suspense Date<br>Rules |

|                           | Claim Level                      | <ul> <li>Suspense<br/>Reason</li> </ul>      |                 |                                              |
|---------------------------|----------------------------------|----------------------------------------------|-----------------|----------------------------------------------|
| Associated EP             | Suspense<br>Reasons              | Set By                                       | Claim<br>Status | Claim Level<br>Suspense Date                 |
| 290 Fund Usage     Review |                                  | <ul> <li>Development<br/>Activity</li> </ul> |                 |                                              |
|                           |                                  | <ul> <li>Generating<br/>Fund</li> </ul>      |                 |                                              |
|                           | Awaiting Bank<br>Statements      | Usage Past<br>Due letter                     | Open            | Development<br>Button Suspense<br>Date Rules |
|                           | Pending Review                   | Development Button                           | RTW             | Development<br>Button Suspense<br>Date Rules |
|                           | Review<br>Complete               | Development Button                           | RTW             | Development<br>Button Suspense<br>Date Rules |
|                           | Fund Usage<br>Review<br>Rejected | Development Button                           | RTW             | 14 Days                                      |
|                           | In Development                   | Development Activity                         | Open            | Development<br>Button Suspense<br>Date Rules |

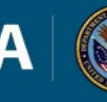

| Associated EP                                                           | Claim Level<br>Suspense<br>Reasons        | Suspense Reason Set<br>By                                                                 | Claim<br>Status | Claim Level<br>Suspense Date                 |
|-------------------------------------------------------------------------|-------------------------------------------|-------------------------------------------------------------------------------------------|-----------------|----------------------------------------------|
| 290 Misuse                                                              | Allegation<br>Received                    | Claim Establishment                                                                       | Open            | 30 days                                      |
| <i>Note</i> : The suspense reason for all misuse actions are set by the | Allegation<br>Pending Concur              | Decision to Investigate<br>Memo is Ready For<br>Review                                    | RFD             | 14 days                                      |
| ACTION button or by selecting the appropriate                           | Investigation<br>Warranted                | Concur with Decision to<br>Investigate Memo                                               | Open            | 14 days                                      |
| development activity.                                                   | No Merit                                  | No Investigation<br>Warranted                                                             | Closed          | N/A                                          |
|                                                                         |                                           | Misuse Investigation<br>Required                                                          | Open            | 14 days                                      |
|                                                                         |                                           | Field Exam Required                                                                       | Open            | 14 days                                      |
|                                                                         | Investigation<br>Assigned                 | Investigation has<br>Insufficient Evidence                                                | Open            | 14 days                                      |
|                                                                         | Investigation<br>Complete                 | Investigation Complete                                                                    | RFD             | 14 days                                      |
|                                                                         | Determination<br>Pending Concur           | Misuse Determination<br>Memo is Ready For<br>Review Development<br>Button                 | Open            | Development<br>Button Suspense<br>Date Rules |
|                                                                         | Determination<br>Pending Concur<br>HUBMGR | Misuse Determination<br>Memo is Ready For<br>Approval Development<br>Button               | RFD             | Development<br>Button Suspense<br>Date Rules |
|                                                                         | Determination<br>Signed                   | Approve Misuse<br>Determination<br>Memo Development<br>Button                             | RFD             | Development<br>Button Suspense<br>Date Rules |
|                                                                         | Misuse<br>Determination<br>Complete       | Misuse Found                                                                              | Open            | 30 Days                                      |
|                                                                         | Closed                                    | Misuse Not Found                                                                          | Closed          | N/A                                          |
|                                                                         | Reconsideration<br>Received               | Reconsideration<br>Received                                                               | Open            | 14 days                                      |
|                                                                         | OIG Referral                              | Reconsideration Not<br>Received                                                           | Open            | 14 days                                      |
|                                                                         | Reconsideration<br>Pending Concur         | Misuse<br>Reconsideration<br>Determination Memo<br>Ready For Review<br>Development Button | RFD             | Development<br>Button Suspense<br>Date Rules |

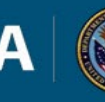

| Associated EP                                  | Claim Level<br>Suspense<br>Reasons          | Suspense Reason Set<br>By                                                                    | Claim<br>Status | Claim Level<br>Suspense Date                 |
|------------------------------------------------|---------------------------------------------|----------------------------------------------------------------------------------------------|-----------------|----------------------------------------------|
| <ul> <li>290 Misuse<br/>(Continued)</li> </ul> | Reconsideration<br>Pending Concur<br>HUBMGR | Review Decision for<br>Misuse<br>Reconsideration<br>Determination Memo<br>Development Button | RFD             | Development<br>Button Suspense<br>Date Rules |
|                                                | Reconsideration<br>Pending Concur<br>RODTR  | Misuse<br>Reconsideration<br>Determination Ready<br>For Approval<br>Development Button       | RFD             | Development<br>Button Suspense<br>Date Rules |
|                                                | Reconsideration                             | Approve Misuse<br>Determination Memo<br>Development Button                                   | RFD             | Development<br>Button Suspense<br>Date Rules |
|                                                | Signed                                      | Misuse Not Upheld                                                                            | Closed          | N/A                                          |
|                                                |                                             | Disapprove Misuse<br>Determination Memo<br>Development Button                                | Open            | Development<br>Button Suspense<br>Date Rules |
|                                                |                                             | Disapprove Misuse<br>Reconsideration<br>Determination Memo                                   | Open            |                                              |
|                                                | Returned by<br>Other User                   | Do Not Concur With<br>Decision to Investigate<br>Memo                                        | Open            |                                              |
|                                                | Reconsideration<br>Complete                 | Misuse Upheld                                                                                | Open            | 14 days                                      |
|                                                | OIG Referral                                | Misuse<br>Reconsideration<br>Determination Memo<br>Should Be Sent For<br>OIG Review          | Open            | 14 days                                      |
|                                                | OIG Hold                                    | OIG Requests For a<br>Hold                                                                   | Open            | 14 days                                      |
|                                                |                                             | Debt Memo For SSD                                                                            | Open            | 14 days                                      |
|                                                | Debt Collection                             | Debt Collection Admin<br>Task Has Been<br>Created                                            | Closed          | N/A                                          |
|                                                | Determination<br>Signed                     | Approve Misuse<br>Determination Memo<br>Development Activity<br>Button                       | Open            | Development<br>Button Suspense<br>Date Rules |

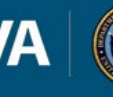

#### **ADMINISTRATIVE TASKS**

- Administrative tasks are designed to assist Fiduciary Hubs in identifying and tracking activities that require follow-up action **outside of the processing of an EP**
- Administrative tasks should not be created when the receipt of requested information, action, or evidence can be tracked using a development activity associated with an EP
- Hubs must ensure administrative tasks are processed in a timely fashion, particularly when they are associated with providing oversight and protection of beneficiaries
- The two types of administrative tasks are "System-generated" and "User-generated"

Task Category Description System-System-generated administrative tasks are created as a result of system triggers such as generated release of retroactive payments · death of the beneficiary · automated letter send failure, and claims establishment failures. **Example:** If an EP290 FID Accounting Federal Cest Failure administrative task is assigned to a hub, an accounting audit is due, but the system failed to establish the EP. This task should be reviewed to ensure timely oversight and establishment of the appropriate EP. User-User-generated administrative tasks are established by users to generated track oversight activities that are not captured as development activities

The table below describes each type of administrative task:

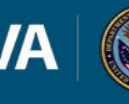

### INDEX OF ADMINISTRATIVE TASK FIELDS

| Field Name                 | Description                                                                                                    |
|----------------------------|----------------------------------------------------------------------------------------------------|
| Title                      | Distinguishing name of the administrative task.                                                                                                    |
| Priority                   | Precedence set for the completion of the task.                                                                                                    |
|                            | General category associated with the title of the administrative                                                                                            |
| Туре                       | task.                                                                                                    |
| Days<br>Pending            | The number of days that the task has been pending since establishment.                                                                                      |
| FSR Action                 | Clarifying action associated with an administrative task.                                                                                                   |
| Station of<br>Jurisdiction | Station associated with completing the task.                                                                                                    |
| Assigned                   |                                                                                                    |
| Team                       | The team to which the task is assigned.                                                                                                    |
| Assigned To                | The person to whom the task is assigned.                                                                                                    |
| Date<br>Received           | The date that the administrative task is established that corresponds with the date of request for information, unless otherwise prescribed within the FPM. |
| Due Date                   | Date the administrative task must be reviewed.                                                                                                    |
| Description                | Outlines additional information that further defines the task or purpose.                                                                                   |
| Action Taken               | Describes the actions completed by the task owner.                                                                                                    |

Below is a table that describes the fields within an administrative task:

• **IMPORTANT:** Do not edit the TITLE field for system-generated tasks.